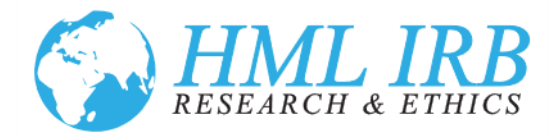

# How to Manage An Approved Study

# Table of Contents

| Submit an Amendment                                                           | 2  |
|-------------------------------------------------------------------------------|----|
| Amendment Process for Studies Reviewed and Approved through the Online Portal | 2  |
| Process for Legacy Studies Imported into the Online Portal                    | 9  |
| Submit a Deviation                                                            | 13 |
| Report an Adverse Event                                                       | 16 |
| Ongoing Review                                                                | 19 |
| Submit a Continuing Review                                                    | 19 |
| Submit an Annual Check-In                                                     | 22 |
| Close Out a Completed Study                                                   | 25 |
| Submit a Message                                                              | 28 |
| Submit Correspondence                                                         | 29 |
| Staff Roles and Designations in the IRB Portal                                | 31 |
| Designating Research Coordinators in the IRB Portal                           | 32 |
| Uploading Training Certification                                              | 34 |
| Creating a New User Account                                                   | 36 |
| Accessing My Account or Resetting My Password                                 | 37 |

Health Media Lab, Inc. 1101 Connecticut Avenue, NW Suite 450, Washington, DC 20036 USA +1 202.246.8504 <u>info@hmlirb.com</u> <u>www.HMLIRB.com</u>

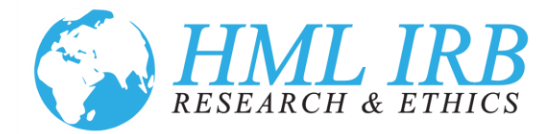

Once your study has been approved by HML IRB, you and your project staff remain responsible for ensuring compliance with HML IRB's determinations. Those responsibilities include, but are not limited to:

- ensuring prompt reporting to HML IRB of proposed changes in this study's design, risks, consent, or other human protection protocols, and providing copies of any revised materials;
- conducting the research activity in accordance with the terms of the IRB approval until any
  proposed changes have been reviewed and approved by the IRB, except when necessary to
  mitigate hazards to subjects;
- promptly reporting any unanticipated problems involving risks to subjects or others in the course of this study;
- notifying HML IRB when your study is completed.

Use this document as a guide for how to access your study through the IRB Portal to ensure compliance.

If at any time you need a copy of the ethical review application and current approved documents, you can obtain it by logging into the online portal and clicking on the Print/Zip button at the top of the study page.

# Submit an Amendment

#### Amendment Process for Studies Reviewed and Approved through the Online Portal

1. Once your study has been approved, any proposed amendment, change or alteration to the protocol approved by HML IRB must be reviewed and approved by the IRB prior to implementation, except where an immediate change is necessary to eliminate hazard to the participant. To submit an amendment to your study for review, please follow the steps below.

Health Media Lab, Inc. 1101 Connecticut Avenue, NW Suite 450, Washington, DC 20036 USA +1 202.246.8504 <u>info@hmlirb.com</u> <u>www.HMLIRB.com</u>

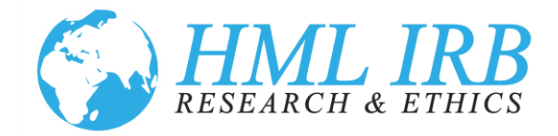

- 2. If you are not already logged in, go to <u>https://www.axiommentor.com/login/axlogin.cfm?i=hmlirb</u> and login to the HML IRB Online Portal. See *Resetting my Password* below if you do not know your login credentials.
- 3. Click on *My Studies* on the left navigation menu on the IRB tab.

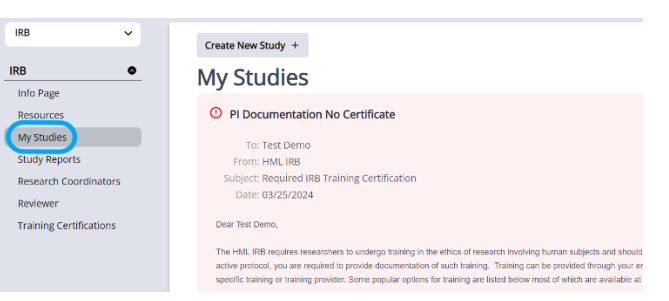

4. Then, click on the title of the study you want to amend.

| IRB # ÷ | Title            | PI                | Status                        | Approved   | Review Due | Tracking Status            |
|---------|------------------|-------------------|-------------------------------|------------|------------|----------------------------|
| 12      | Sitan in Morocco | Nancy<br>Westwood | Exempt Determination Approved | 04/06/2022 | 03/27/2024 | Completed                  |
| 2544    | Demo Study       | Test Demo         | Expedited Requested           |            |            | Pending Initial Submission |
| 2545    | Test Demo        | Test Demo         | Expedited Approved            | 03/25/2024 | 04/22/2024 | Completed                  |

5. Scroll to the bottom of the study page and click on the *Amendment* Tab and the *Create New Amendment* button.

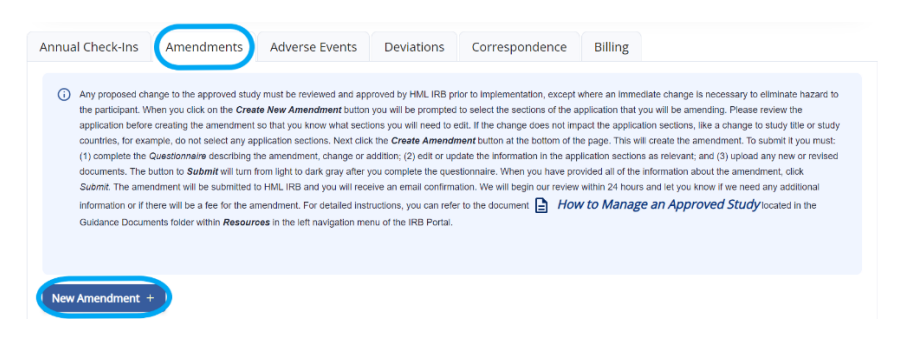

6. Scroll to the bottom of the screen, check the boxes next to the sections that you want to make amendments to and click *Create Amendment*. If you are not sure what sections will require changes,

Health Media Lab, Inc. 1101 Connecticut Avenue, NW Suite 450, Washington, DC 20036 USA +1 202.246.8504 <u>info@hmlirb.com</u> <u>www.HMLIRB.com</u>

Page 3 of 37

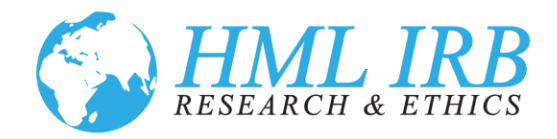

go back to the *Study* page and review the application sections. If none of the application sections are impacted (a change in study title for example), leave all of the sections unchecked.

| Create New Amendment                           |
|------------------------------------------------|
| Select Application Sections you wish to revise |
| Research Design                                |
| Personnel                                      |
| Sites, Dates & Risk                            |
| Subject Recruitment                            |
| Data Collection                                |
| Child Subjects                                 |
| Informed Consent                               |
| Parental Consent                               |
| Child Assent                                   |
| Subject Protections                            |
| Data Protections                               |

7. When you click on the *Create Amendment* button, it will create the amendment and direct you back to the *Study* page.

| Create New Amendment |
|----------------------|
| Kesearch Design      |
| Personnel            |
| Sites, Dates & Risk  |
| Subject Recruitment  |
| Data Collection      |
| Child Subjects       |
| Informed Consent     |
| Parental Consent     |
| Child Assent         |
| Subject Protections  |
| Data Protections     |
| Create Amendment     |

8. If you are adding data collection types or vulnerable subjects types (like prisoners, children or pregnant women), please reach out to the IRB Administrator at <u>admin@hmlirb.com</u> prior to submitting the amendment as we will need to modify the fields selected on the *Study* page to reflect the changes. This will add additional questions to the application to reflect the changes.

Health Media Lab, Inc. 1101 Connecticut Avenue, NW Suite 450, Washington, DC 20036 USA +1 202.246.8504 <u>info@hmlirb.com</u> <u>www.HMLIRB.com</u>

Page 4 of 37

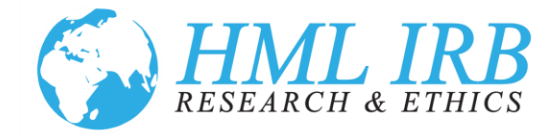

9. Next complete the Questionnaire describing the amendment, change or addition. Click on the *Answer* button to open it.

| 254                      | 45. Test Demo                                                                                                    | rint to PDF   Back |
|--------------------------|----------------------------------------------------------------------------------------------------|--------------------|
| Am                       | endment Form                                                                                                    |                    |
| Answ<br>Select<br>necess | as many as apply. You will be given an opportunity to explain your changes in greater detail. Please remember to modify the original application stary to reflect these amendments. | ections as         |
| *© P                     | lease select the category(les) that best describe the changes, modifications and/or additions being submitted in this Amendment.                                                    |                    |
| • 1                      | New procedures                                                                                                    |                    |
| • 9                      | Study title change                                                                                                    |                    |
| • (                      | Change in study personnel                                                                                                    |                    |
| • (                      | Change in location                                                                                                    |                    |
| • (                      | Change in subjects/study participants                                                                                                    |                    |
| • (                      | Change in enrollment (total number of participants)                                                                                                    |                    |
| • (                      | Change in consent form or process                                                                                                    |                    |
| • F                      | Recruitment Materials                                                                                                    |                    |
| • [                      | Data collection tools (surveys, questionnaires, interviews, etc.)                                                                                                    |                    |
| • (                      | Other                                                                                                    |                    |
| Ans                      | swer Required                                                                                                    |                    |

10. Check the boxes which best describe your amendment and provide a brief description in the box provided. And click on *Save Answers*.

| Amendment For              | m                         |        |                     |                             |                      |        |        |        |       |        |         |             |       |   |    |   |      |   | Car | ncel X |
|----------------------------|---------------------------|--------|---------------------|-----------------------------|----------------------|--------|--------|--------|-------|--------|---------|-------------|-------|---|----|---|------|---|-----|--------|
| 📋 😉 Change in st           | udy perso                 | nnel   |                     |                             |                      |        |        |        |       |        |         |             |       |   |    |   |      |   |     |        |
| Change in locat            | ion                       |        |                     |                             |                      |        |        |        |       |        |         |             |       |   |    |   |      |   |     |        |
| Change in subje            | ects/study                | parti  | cipants             |                             |                      |        |        |        |       |        |         |             |       |   |    |   |      |   |     |        |
| Change in enrol            | Iment (to                 | tal nu | mber o              | f part                      | icipant              | 5)     |        |        |       |        |         |             |       |   |    |   |      |   |     |        |
| Change in cons             | ent form o                | or pro | ocess               |                             |                      |        |        |        |       |        |         |             |       |   |    |   |      |   |     |        |
| Recruitment                | Materials                 |        |                     |                             |                      |        |        |        |       |        |         |             |       |   |    |   |      |   |     |        |
| Other     Vou can describe | on tools (:<br>a brief su | mma    | ys, que<br>ry of th | stionn<br>e char<br>il as n | aires, li<br>nges, m | odific | ations | and/or | addit | ons be | ing sut | omitte      | ed.   |   |    |   |      |   |     |        |
| Source B                   | 7 11                      | 5      |                     | -                           | = 1 =                |        | i u i  |        |       |        | ,       |             |       |   |    |   |      |   | -   |        |
|                            | * *                       | -      |                     | _                           |                      |        | 0.00   | 0 lB   | (Ē)   | ê   🎟  |         | <b>10</b> 0 | 2   6 | Ω | 20 | 2 | \$ 4 | X | 20  |        |
| Test                       |                           | -      |                     |                             |                      | -      | 0      |        |       | ê   ⊞  |         |             | 2   6 | Ω | 26 |   | ¥ U  | X | fx. |        |

11. Unless you need to review your answers, on the next screen click on the *Return to Study Page* button.

| Amendment Form                      |                             |
|-------------------------------------|-----------------------------|
| Return to Study Page Review Answers | How do you wish to proceed? |

Health Media Lab, Inc. 1101 Connecticut Avenue, NW Suite 450, Washington, DC 20036 USA +1 202.246.8504 <u>info@hmlirb.com</u> <u>www.HMLIRB.com</u>

Page 5 of 37

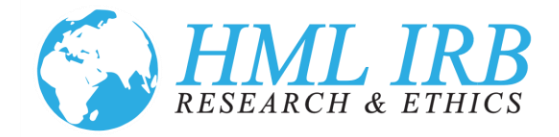

12. You need to complete all of the components of the amendment in order to submit it for review. First, if you checked any of the sections as requiring revision, click on the *Edit Application Sections* link to access those sections.

|                 | Date<br>03/25/2024                                        | Status                                                    |
|-----------------|-----------------------------------------------------------|-----------------------------------------------------------|
|                 | 03/25/2024                                                | Status                                                    |
|                 |                                                           | New - Not Yet Submitted                                   |
| Questions Not / | Answered                                                  |                                                           |
|                 | ation Sections<br>and<br>Questions Not /<br>L<br>Assigned | ation Sections<br>Questions Not Answered<br>L<br>Assigned |

13. Open each section to edit your original answers to the application questions to reflect any changes to be made to the study.

| Application                                                                            | Sections: Amendment                                                                                                    | View Study Page                                                                  |
|----------------------------------------------------------------------------------------|----------------------------------------------------------------------------------------------------|----------------------------------------------------------------------------------|
| 12. Sitan in                                                                           | Morocco                                                                                                    |                                                                                  |
| PI: Nancy Westwood                                                                     |                                                                                                    |                                                                                  |
| Click on the double<br>additional optional<br>may be subdivided<br>Please make sure to | arrow at the left of each application section to expand the section. Each section has some required questions and r<br>questions as well as a prompt to upload related documents. Click on Add/Edit Answers to complete the questions. J<br>requiring you to Add/Edit each subpart. Depending upon your answers you may be prompted to answer some addi<br>o click Save Answers at the bottom of each section. | may also have some<br>Additionally some sections<br>itional follow up questions. |
| Show Hidden Section Expand All Sections                                                | ns                                                                                                    |                                                                                  |
| > Subject Recru                                                                        | uitment (Reg                                                                                                    | quired Questions Unanswered: 7)                                                  |
| > Child Subject                                                                        | ts                                                                                                    | 04/28/2023 11:23 AM EDT                                                          |
| View Study Page                                                                        |                                                                                                    |                                                                                  |

14. Click on *Answers* to revise the application text. Do not submit your changes as *Reader Comments*.

| <ul> <li>Child Sub</li> </ul> | ects                                                          |       |
|-------------------------------|---------------------------------------------------------------|-------|
| (i) You have an               | swered all questions in this Survey.                          |       |
|                               |                                                               |       |
| Answer &                      | the category that best describes degree of risk to child subj | ects. |
| O The resear                  | h does not involve greater than minimal risk                  |       |
| The researcher                | h involves greater than minimal risk                          |       |
|                               | _                                                             |       |

Health Media Lab, Inc. 1101 Connecticut Avenue, NW Suite 450, Washington, DC 20036 USA +1 202.246.8504 <u>info@hmlirb.com</u> <u>www.HMLIRB.com</u>

Page 6 of 37

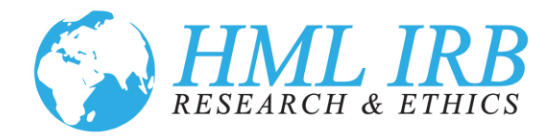

15. All edits will be shown in mark-up for easy reference. Please do NOT remove the coloring on the background. We need to be able to easily review the changes to the approved application.

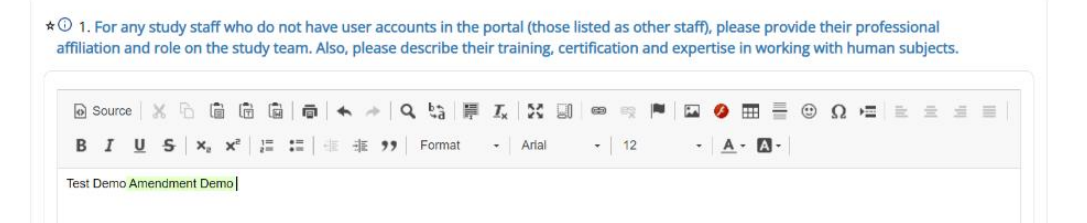

16. When you are done editing, click on *Save Answers and Close*.

| ) Yes                                                                                      |  |
|--------------------------------------------------------------------------------------------|--|
|                                                                                            |  |
| y whom will the data be collected for this study (select all that apply)?                  |  |
|                                                                                            |  |
| 1. The study team will conduct data collection themselves                                  |  |
| 2. The study team will contract with another entity for the supervision of data collectors |  |
| 3. The study team will directly hire (or partner with) and supervise data collectors       |  |
| 4. Not applicable, the study uses only existing secondary data.                            |  |
|                                                                                            |  |
|                                                                                            |  |

17. When you are done revising your application, click on *View Study Page*.

| >       | Informed Consent |  |
|---------|------------------|--|
| >       | Child Assent     |  |
| View St | tudy Page        |  |
|         |                  |  |

Next, you can upload any new or revised documents relevant to the amendment. Click on the three dots to upload additional documents. To upload more than one document, select *Upload Multiple Docs.* You can select the files to upload and then assign them to document types.

Health Media Lab, Inc. 1101 Connecticut Avenue, NW Suite 450, Washington, DC 20036 USA +1 202.246.8504 <u>info@hmlirb.com</u> <u>www.HMLIRB.com</u>

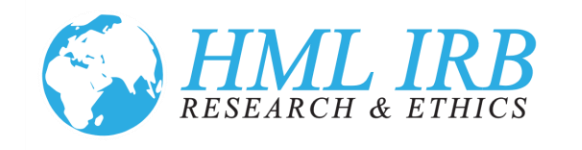

| New A | Amendment +<br>mendine bled until d | urrent Amendment is | approved.               |                                                 |   |
|-------|-------------------------------------|---------------------|-------------------------|-------------------------------------------------|---|
|       |                                     | Date                | Status                  | Status Date                                     |   |
| × ;   | 1                                   | 03/25/2024          | New - Not Yet Submitted |                                                 |   |
|       | View                                |                     |                         |                                                 |   |
| SL    | Edit                                |                     |                         | (0) Tracking Status: Pending Initial Submission | m |
| Edi   | Upload Docs                         |                     |                         |                                                 |   |
|       | Upload Additional Docs              |                     |                         |                                                 |   |
| No    | Upload Multiple Docs                |                     |                         |                                                 |   |
|       | Edit Application Sections Sel       | lection             |                         |                                                 |   |
|       | Print                               |                     |                         |                                                 |   |

19. A new window will open that will allow you to upload a file. It will also allow you to link it to an existing approved file. For example, if you have revised an approved informed consent document, choose the existing informed consent file to link to as the new one will override it when approved. If it is an entirely new file, a new type of data collection, or if you cannot find the appropriate file to link, just leave it as the default "Do Not Link" and click the *Save* button.

| Upload Am         | endment Document                      |  |
|-------------------|---------------------------------------|--|
| New or Revised    | d Additional Documentation            |  |
| Choose File       | No file chosen                        |  |
| Allowed Extens    | sions: doc, docx, pdf, rtf, xls, xlsx |  |
| Rename File to    | 0                                     |  |
|                   |                                       |  |
| Leave blank to    | ) use original file name              |  |
| Link File to Exis | sting Protocol File Do Not Link       |  |

20. You will be directed back to the *Study* page. Under the *Amendment* tab, the *Submit* button will turn from light to dark gray. When you have provided all of the information about the amendment, click *Submit*. The amendment will be submitted to HML IRB. You will no longer be able to edit or modify the study while it is under review. We will begin our review within 24 hours and let you know if we need any additional information, or if there will be a fee for the amendment.

| T                                                                        | Duc        | Juius       |
|--------------------------------------------------------------------------|------------|-------------|
| ✓ 1                                                                      | 07/22/2024 | New - Not Y |
| Submit Ad nin Only Notes<br>Edit Application Sections<br>Questionnaire 🗸 |            |             |
| Upload 土                                                                 |            |             |
| ↑ Notifications                                                          |            |             |
| No Panel Assigned Skip                                                   | Agenda     |             |

Health Media Lab, Inc. 1101 Connecticut Avenue, NW Suite 450, Washington, DC 20036 USA +1 202.246.8504 <u>info@hmlirb.com</u> <u>www.HMLIRB.com</u>

Page 8 of 37

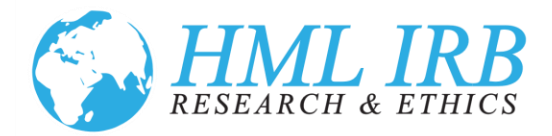

### Process for Legacy Studies Imported into the Online Portal

- 21. All post-approval monitoring and modification of approved studies will be done through the HML IRB Portal. The process to amend studies that were imported into the portal is different from the process to amend studies submitted and approved through the IRB Portal. Use these instructions as a guide for modifying imported approved studies only.
- 22. Any proposed amendment, change or alteration to the protocol approved by HML IRB must be reviewed and approved by the IRB prior to implementation, except where an immediate change is necessary to eliminate hazard to the participant. To submit an amendment to your imported study please follow the steps below.
- Using the Word document you submitted to request ethical review<sup>1</sup> (our filename: *HML IRB Request for Approval of Research*), make any changes to the protocol on that document showing markup.
   You will need to upload it to the IRB Portal when you request the amendment.
- 24. If you are not already logged in, Go to <u>https://www.axiommentor.com/login/axlogin.cfm?i=hmlirb</u> and login to the HML IRB online submission system for ethical review. See *Resetting my Password* below if you do not know your login credentials.
- 25. Click on the *My Studies* on the left navigation menu on the IRB tab.

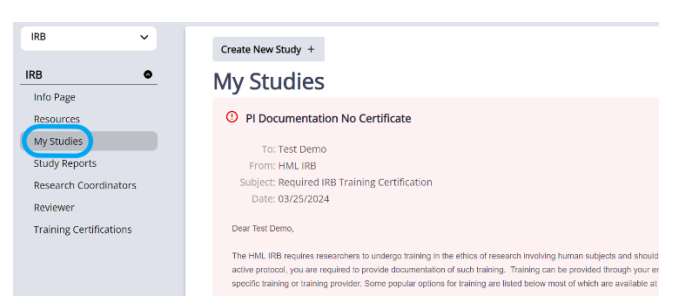

<sup>1</sup> If you cannot find your initial application for ethical review, please email us and ask for a copy. We will send you the latest version we have on record for your study.

Health Media Lab, Inc. 1101 Connecticut Avenue, NW Suite 450, Washington, DC 20036 USA +1 202.246.8504 <u>info@hmlirb.com</u> <u>www.HMLIRB.com</u>

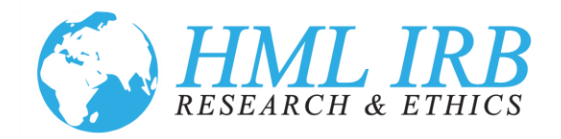

#### 26. Then click on the title of the study you want to amend.

| IRB # + | Title            | PI                | Status                        | Approved   | Review Due | Tracking Status            |
|---------|------------------|-------------------|-------------------------------|------------|------------|----------------------------|
| 12      | Sitan in Morocco | Nancy<br>Westwood | Exempt Determination Approved | 04/06/2022 | 03/27/2024 | Completed                  |
| 2544    | Demo Study       | Test Demo         | Expedited Requested           |            |            | Pending Initial Submission |
| 2545    | Test Demo        | Test Demo         | Expedited Approved            | 03/25/2024 | 04/22/2024 | Completed                  |

27. Scroll to the bottom of the study page and click on the *Amendment* Tab and the *Create New Amendment* Button.

| Annual Check-Ins                                                                                                    | Amendments                                                                                                    | Adverse Events                                                                                                    | Deviations                                                                                                    | Correspondence                                                                                                    | Billing                                                                                                    |                                  |
|----------------------------------------------------------------------------------------------------|----------------------------------------------------------------------------------------------------|----------------------------------------------------------------------------------------------------|----------------------------------------------------------------------------------------------------|----------------------------------------------------------------------------------------------------|----------------------------------------------------------------------------------------------------|----------------------------------|
| Any proposed of<br>the participant. V<br>application befor<br>countries, for ex:<br>(1) complete the<br>documents. The<br>Submit. The anni<br>Information or if<br>Guidance Docur | ange to the approved study<br>when you click on the Crea<br>e creating the amendment<br>ample, do not select any ap<br>(questionnaire describing ti<br>button to Submit will burn for<br>adment will be a submitted to<br>there will be a fee for the ar<br>nents folder within Resource | y must be reviewed and app<br>te New Amendment button<br>so that you know what secili<br>pilication sections. Next clicit<br>pilication sections. Next clicit<br>en amendment, change or a<br>HML IRB and you will rece<br>mendment. For detailed inst<br>see in the left navigation me | roved by HML IRB pr<br>you will be prompted<br>ons you will need to o<br>(the <b>Create Amendr</b><br>ddition; (2) edit or up<br>ou complete the que<br>eive an email confirma<br>uuctions, you can refe<br>nu of the IRB Portal. | rior to implementation, except:<br>to select the sections of the a<br>edit. If the change does not imp<br>ment button at the bottom of the<br>date the information in the app<br>stionnaire. When you have pro<br>ation. We will begin our review<br>or to the document. | where an immediate change is necessary to eliminate ha<br>pplication that you will be amending. Please review the<br>back the application sectors, like a change to study tille te<br>e page. This will create the amendment. To submit it you<br>deaton sections as relevant, and (3) upload any new or<br>wided all of the information about the amendment, click<br>within 24 hours and let you know like need any addition<br>by to Manage an Approved Study located in the | r study<br>must:<br>evised<br>al |
| New Amendment                                                                                                    | +                                                                                                    |                                                                                                    |                                                                                                    |                                                                                                    |                                                                                                    |                                  |

28. If you have any additions to personnel (with user accounts in the system) as part of your modification, check the box by *Personnel*; if not, leave unchecked. If your personnel changes are limited to "other staff", leave this box blank. You can address changes in other staff on the amendment questionnaire. Next, click the *Create Amendment* button. This will create the amendment and direct you back to the study page.

| Select Application Sections | you wish to revise |
|-----------------------------|--------------------|
| Personnel                   |                    |
| Create Amendment 🗸          | Cancel ⊗           |

29. Next complete the Questionnaire describing the amendment, change or addition. Click on the *Answer* button to open it.

Health Media Lab, Inc. 1101 Connecticut Avenue, NW Suite 450, Washington, DC 20036 USA +1 202.246.8504 <u>info@hmlirb.com</u> <u>www.HMLIRB.com</u>

Page 10 of 37

| HML IRB<br>RESEARCH & ETHICS                                                                                                    |            |
|----------------------------------------------------------------------------------------------------|------------|
| 2545. Test Demo Print                                                                                                    | to PDF   B |
| Amendment Form                                                                                                    |            |
| Answer ><br>Select as many as apply. You will be given an opportunity to explain your changes in greater detail. Please remember to modify the original application sector<br>necessary to reflect these amendments.                                                                                                    | ons as     |
| * O Please select the category(ies) that best describe the changes, modifications and/or additions being submitted in this Amendment.                                                                                                    |            |
| New procedures     Study title change     Change in study personnel     Change in location     Change in location     Change in optication     Change in enrollment (total number of participants)     Change in consent (total number of participants)     Change in consent (total number, interviews, etc.)     Data collection tools (surveys, questionnaires, interviews, etc.)     Other |            |
| Answer Required                                                                                                    |            |

30. Check the boxes which best describe your amendment and provide a brief description in the box provided. And click on *Save Answers*.

| Terrame                              | int ru                                  |                                      |                      |                           |                                |                             |                       |              |                                        |                 |                        |                          |                  |                  |                 |              |           |       |    |   |   |   |   |    |   | ca | ncer |
|--------------------------------------|-----------------------------------------|--------------------------------------|----------------------|---------------------------|--------------------------------|-----------------------------|-----------------------|--------------|----------------------------------------|-----------------|------------------------|--------------------------|------------------|------------------|-----------------|--------------|-----------|-------|----|---|---|---|---|----|---|----|------|
| 🔄 🛈 Cha                              | ange <mark>i</mark> n                   | study                                | pers                 | onne                      | 4                              |                             |                       |              |                                        |                 |                        |                          |                  |                  |                 |              |           |       |    |   |   |   |   |    |   |    |      |
| Change                               | e in loc                                | ation                                |                      |                           |                                |                             |                       |              |                                        |                 |                        |                          |                  |                  |                 |              |           |       |    |   |   |   |   |    |   |    |      |
| Change                               | e in sul                                | jects/                               | stud                 | y par                     | ticipa                         | nts                         |                       |              |                                        |                 |                        |                          |                  |                  |                 |              |           |       |    |   |   |   |   |    |   |    |      |
| Change                               | e in en                                 | ollme                                | nt (to               | otal n                    | umb                            | er of                       | fpar                  | ticip        | ants                                   |                 |                        |                          |                  |                  |                 |              |           |       |    |   |   |   |   |    |   |    |      |
| Change                               | e in cor                                | nsent                                | form                 | or pr                     | oces                           | 5                           |                       |              |                                        |                 |                        |                          |                  |                  |                 |              |           |       |    |   |   |   |   |    |   |    |      |
| C O Rec                              | ruitme                                  | nt Ma                                | terial               | s                         |                                |                             |                       |              |                                        |                 |                        |                          |                  |                  |                 |              |           |       |    |   |   |   |   |    |   |    |      |
|                                      |                                         |                                      |                      |                           |                                |                             |                       |              |                                        |                 |                        |                          |                  |                  |                 |              |           |       |    |   |   |   |   |    |   |    |      |
| Dat                                  | a colle                                 | tion t                               | ools                 | (surv                     | eys, c                         | ues                         | tion                  | nain         | es, in                                 | tervi           | ews,                   | etc.)                    |                  |                  |                 |              |           |       |    |   |   |   |   |    |   |    |      |
| Dat                                  | a colle                                 | tion t                               | ools                 | (surv                     | eys, c                         | ues                         | tion                  | nain         | es, in                                 | tervi           | ews,                   | etc.)                    |                  |                  |                 |              |           |       |    |   |   |   |   |    |   |    |      |
| Other Please (You car                | e provic<br>n descr                     | tion t<br>le a br<br>be th           | ief si               | (surv                     | eys, o<br>ary o<br>iter d      | the<br>the                  | tion<br>cha<br>l as r | nain<br>inge | es, in<br><mark>s, mo</mark><br>led ir | tervi<br>odific | ews,<br>ation<br>relev | etc.)<br>s and<br>ant a  | d/or a           | additio          | ns be<br>sectio | ing s<br>ns) | ubm       | itteo | •7 |   |   |   |   |    |   |    |      |
| Other Other Please (You car Sou      | a colle<br>e provic<br>n descr          | ition t<br>le a br<br>lbe th<br>3 I  | ief si<br>em ir<br>U | (surv<br>umm<br>grea<br>5 | eys, o<br>any o<br>iter d<br>≣ | the<br>etail<br>로           | tion<br>cha<br>las r  | inge<br>neec | es, in<br>s, mo<br>led ir              | tervi           | ews,<br>ation<br>relev | etc.)<br>s and<br>vant a | d/or a<br>applic | additio<br>ation | ns be<br>sectio | ing s<br>ns) | ubm       | itteo |    | Ω | × | 2 | 1 | 2  | X | 2  |      |
| O Dat Other Please (You car Sou Teet | a collec<br>e provic<br>n descr<br>urce | ition t<br>le a br<br>libe th<br>3 I | ief su<br>em ir<br>U | (surv<br>umm<br>grea<br>5 | eys, o<br>any o<br>ater d<br>≣ | iues<br>f the<br>etail<br>童 | tion<br>cha<br>las r  | nain<br>neec | es, in<br>s, mo<br>led ir<br>  2=      | dific<br>the    | ews,<br>ation<br>relev | etc.)<br>s and<br>ant a  | d/or a<br>applic | additio<br>ation | ns be<br>sectio | ing s<br>ns) | ubm<br>ee | ittec |    | Ω | ж |   | * | R. | X | R. |      |

31. Unless you need to review your answers, on the next screen click on the *Return to Study Page* button.

| Amendment Form                      |                             |
|-------------------------------------|-----------------------------|
| Return to Study Page Review Answers | How do you wish to proceed? |

32. Next if you check *Personnel*, click on the *Edit Application Sections* link to add staff to the study.

Health Media Lab, Inc. 1101 Connecticut Avenue, NW Suite 450, Washington, DC 20036 USA +1 202.246.8504 <u>info@hmlirb.com</u> <u>www.HMLIRB.com</u>

Page 11 of 37

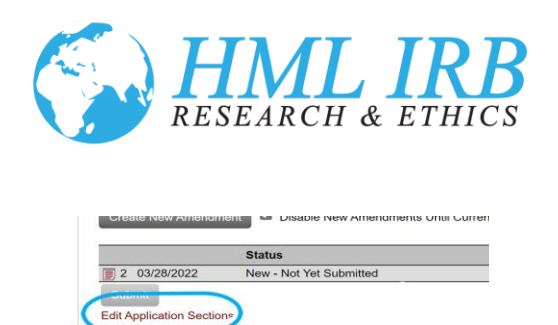

33. Next, upload the revised HML IRB Request for Approval of Research showing markup, along with any other new or revised documents relevant to the amendment. Click on the three dots on the left-hand side of the screen to upload files. To upload more than one file select **Upload Multiple Docs** from the drop-down menu. You can select the files to upload and then assign them to document types.

uired Questions Not Answered

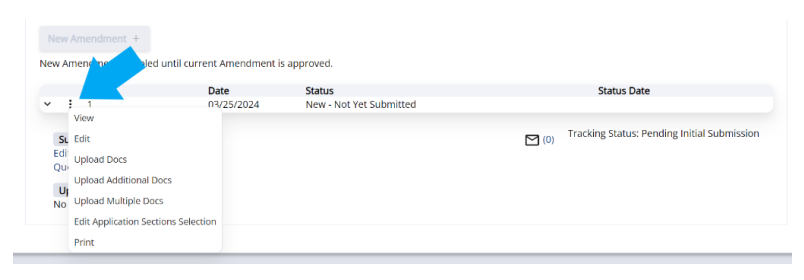

34. A new window will open that will allow you to upload a file. It will also allow you to link it to an existing approved file. For example, if you have revised an approved informed consent document, choose the existing informed consent file to link to as the new one will override it when approved. If it is an entirely new file, a new type of data collection, or if you cannot find the appropriate file to link, just leave it as the default "Do Not Link" and click the *Save* button.

| Upload Ame        | ndment Document                      |
|-------------------|--------------------------------------|
| New or Revised    | Additional Documentation             |
| Choose File       | No file chosen                       |
| Allowed Extens    | ions: doc, docx, pdf, rtf, xls, xlsx |
| Rename File to    |                                      |
| Leave blank to    | use original file name               |
| Link File to Exis | ting Protocol File Do Not Link       |

35. You must also complete the Questionnaire describing the amendment, change or addition. Click on the link, *Questionnaire*, to open it.

Health Media Lab, Inc. 1101 Connecticut Avenue, NW Suite 450, Washington, DC 20036 USA +1 202.246.8504 <u>info@hmlirb.com</u> <u>www.HMLIRB.com</u>

Page 12 of 37

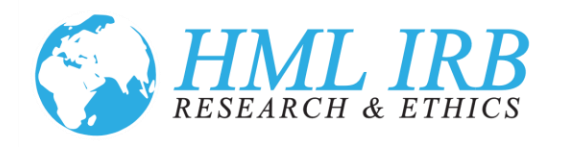

| w Amendment +                                        | ntil current Amendment i | s approved.             |
|------------------------------------------------------|--------------------------|-------------------------|
| #                                                    | Date                     | Status                  |
| : 1                                                  | 03/25/2024               | New - Not Yet Submitted |
| Submit<br>Edit Application Sections<br>Questionnaire |                          |                         |

36. You will be directed back to the *Study* page. Under the *Amendment* tab, the *Submit* button will turn from light to dark gray. When you have provided all of the information about the amendment, click *Submit*. The amendment will be submitted to HML IRB. You will no longer be able to edit or modify the study while it is under review. We will begin our review within 24 hours and let you know if we need any additional information, or if there will be a fee for the amendment.

| π                                                                       | Date       | Juius       |
|-------------------------------------------------------------------------|------------|-------------|
| ✓ : 1                                                                   | 07/22/2024 | New - Not Y |
| Submit Admin Only Notes<br>Edit Application Sections<br>Questionnaire I |            |             |
| Upload 土                                                                |            |             |
| ↑ Notifications                                                         |            |             |
| No Panel Assigned Skip A                                                | genda      |             |

# Submit a Deviation

37. Any alterations or deviations from the approved study protocols should be submitted to the IRB as soon as possible after the deviation occurred. Please complete the form under the *Deviations* tab in the IRB Portal to notify us. If this deviation from the protocol will cause you to make changes to the study or study related materials, please also complete a request for an amendment using the *Amendment* tab.

Health Media Lab, Inc. 1101 Connecticut Avenue, NW Suite 450, Washington, DC 20036 USA +1 202.246.8504 <u>info@hmlirb.com</u> <u>www.HMLIRB.com</u>

Page 13 of 37

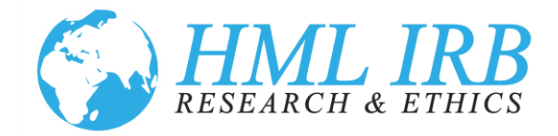

- 38. If you are not already logged in, go to <u>https://www.axiommentor.com/login/axlogin.cfm?i=hmlirb</u> and login to the HML IRB Online Portal. See Resetting my Password below if you do not know your login credentials.
- 39. Click on *My Studies* on the left navigation menu on the IRB tab.

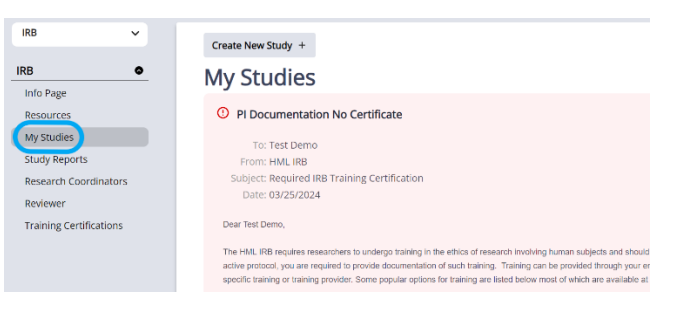

40. Then click on the title of the study for which you want to report a deviation.

| IRB # + | Title            | PI                | Status                        | Approved   | Review Due | Tracking Status            |
|---------|------------------|-------------------|-------------------------------|------------|------------|----------------------------|
| 12      | Sitan in Morocco | Nancy<br>Westwood | Exempt Determination Approved | 04/06/2022 | 03/27/2024 | Completed                  |
| 2544    | Demo Study       | Test Demo         | Expedited Requested           |            |            | Pending Initial Submission |
| 2545    | Test Demo        | Test Demo         | Expedited Approved            | 03/25/2024 | 04/22/2024 | Completed                  |

41. Scroll to the bottom of the study page and click on the *Deviation* Tab and the *New Deviation* button.

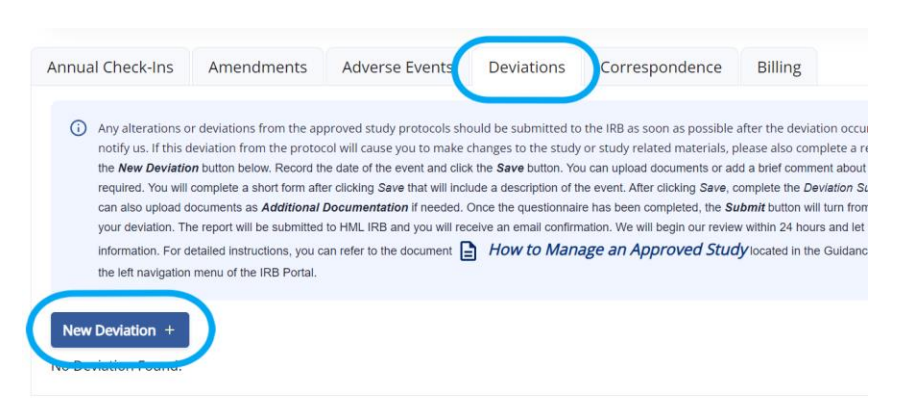

Health Media Lab, Inc. 1101 Connecticut Avenue, NW Suite 450, Washington, DC 20036 USA +1 202.246.8504 <u>info@hmlirb.com</u> <u>www.HMLIRB.com</u>

Page 14 of 37

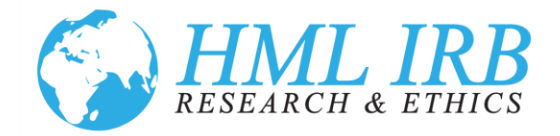

42. Record the date of the event and click the *Save* button. You can upload documents or add a brief comment about the nature of the event but it is not required. You will complete a short form after clicking *Save* that will include a description of the event.

| Date                       |                                                       |
|----------------------------|-------------------------------------------------------|
| 07/22/202                  | 4 🛞                                                   |
| Deviation Repo             | ort                                                   |
| Choose File                | No file chosen                                        |
| Allowed Extens             | sions: doc, docx, pdf, xls, xlsx, ppt, pptx, jpg, png |
| Rename File to             |                                                       |
|                            |                                                       |
| Leave blank to<br>Comments | use original file name                                |
| Leave blank to<br>Comments | use original file name                                |
| Leave blank to<br>Comments | use original file name                                |
| Leave blank to<br>Comments | use original file name                                |

43. After clicking *Save*, complete the *Deviation Survey*. Click the *Answer* button to answer the questions about the deviation.

| eviation Questionnaire                                                                                                    |     |    |
|----------------------------------------------------------------------------------------------------|-----|----|
| Answer / Disadorc<br>Comments<br>Answer Regulard                                                                                                    |     |    |
| Describe the deviation in detail, including any impact(s) on participant(s):                                                                                  |     |    |
| Comments Answer Required                                                                                                    |     |    |
| Describe the response to the deviation:                                                                                                    |     |    |
| Comments Answer Required                                                                                                    |     |    |
|                                                                                                    | Yes | No |
| *Do you consider this deviation to be unexpected, given the procedures described in the protocol and the characteristics of the study population?             |     |    |
| *Does this deviation suggest that study subjects are at greater risk of harm than was previously recognized?                                                  |     |    |
| *Will you make any changes to the protocol in response to this deviation? Please note that changes to the protocol must be requested on the<br>Amendment tab. | •   |    |

44. Click the Save Answers button when you are done filling out the form.

| Will you make any changes to the protocol in response to this deviation? Please note that changes to the protocol must be<br>requested on the Amendment tab. |            |
|----------------------------------------------------------------------------------------------------|------------|
| * Why or why not?                                                                                                    |            |
| 😡 Source B I U 5 🐰 ြ 🗟 🛱 🛱 🖬 🚥 🖘 🗇 Ω 🗭 🗹 🖄 🛛                                                                                                    |            |
|                                                                                                    | Words: 0 4 |
|                                                                                                    |            |
| ave Answers ✓ Save Answers & Close ✓ Skip Ouestion Cancel ⊗                                                                                                  |            |
|                                                                                                    |            |

Health Media Lab, Inc. 1101 Connecticut Avenue, NW Suite 450, Washington, DC 20036 USA +1 202.246.8504 <u>info@hmlirb.com</u> <u>www.HMLIRB.com</u>

Page 15 of 37

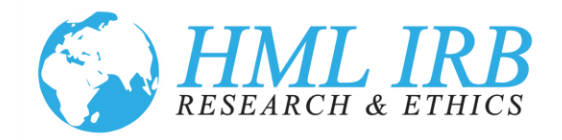

45. Unless you need to review your answers, click on the *Return to Deviation Page* button.

| Protocol Deviation Form                 |                             |
|-----------------------------------------|-----------------------------|
| Return to Deviation Page Review Answers | How do you wish to proceed? |

46. Once the questionnaire has been completed, the *Submit* button will turn from light to dark gray. Otherwise, click *Submit* to report your deviation. The report will be submitted to HML IRB. We will begin our review within 24 hours and let you know if we need any additional information.

| New Deviation +           |            |               |              |
|---------------------------|------------|---------------|--------------|
| Updated on                | Created on | Status        | Submitted By |
| ✓ 1. 03/26/2024           | 03/26/2024 | New           | Test Demo    |
| Submit<br>Duistion Survey |            |               |              |
| 03/26/2024                |            | step 13.1.PNG |              |

## Report an Adverse Event

- 47. Use the *Adverse Events* tab to report possible or actual harms to participants in your research study. Reportable events include any injury, problem, or unfavorable occurrence experienced by human participants or others during conduct of research activities. If you are not sure whether an event qualifies as a reportable event, it is recommended that you report it. If there was no harm or injury from an event but it was outside of the research protocol, you may report it was a deviation.
- 48. If you are not already logged in, go to <u>https://www.axiommentor.com/login/axlogin.cfm?i=hmlirb</u> and login to the HML IRB Online Portal. See Resetting my Password below if you do not know your login credentials.
- 49. Click on *My Studies* on the left navigation menu on the IRB tab.

Health Media Lab, Inc. 1101 Connecticut Avenue, NW Suite 450, Washington, DC 20036 USA +1 202.246.8504 <u>info@hmlirb.com</u> <u>www.HMLIRB.com</u>

Page 16 of 37

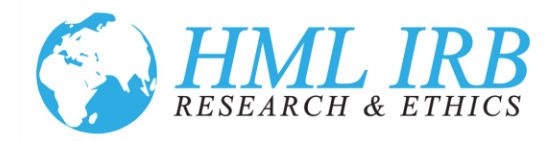

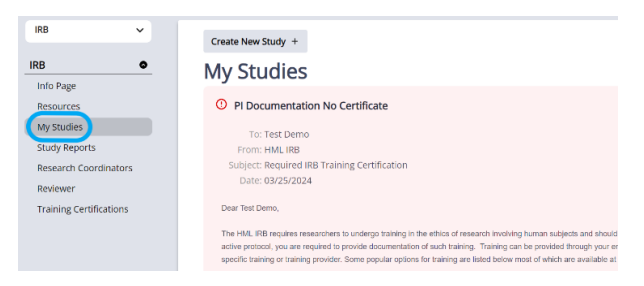

50. Then click on the title of the study for which you want to report an adverse event.

| IRB # - | Title            | PI                | Status                        | Approved   | Review Due | Tracking Status            |
|---------|------------------|-------------------|-------------------------------|------------|------------|----------------------------|
| 12      | Sitan in Morocco | Nancy<br>Westwood | Exempt Determination Approved | 04/06/2022 | 03/27/2024 | Completed                  |
| 2544    | Demo Study       | Test Demo         | Expedited Requested           |            |            | Pending Initial Submission |
| 2545    | Test Demo        | Test Demo         | Expedited Approved            | 03/25/2024 | 04/22/2024 | Completed                  |

51. Go to the *Adverse Events* tab and click on the *New Adverse Event* button.

| Annual Check-Ins                                                                                                    | Amendments                                                                                                    | Adverse Events                                                                                                    | Deviations                                                                                                    | Correspondence                                                                                                    | Billing                                                                                                    |                                                                                                    |
|----------------------------------------------------------------------------------------------------|----------------------------------------------------------------------------------------------------|----------------------------------------------------------------------------------------------------|----------------------------------------------------------------------------------------------------|----------------------------------------------------------------------------------------------------|----------------------------------------------------------------------------------------------------|----------------------------------------------------------------------------------------------------|
| <ol> <li>Use this tab to re<br/>participants or oth<br/>injury from an eve<br/>Save button. You<br/>After clicking Sav<br/>questionnaire has<br/>email confirmation</li> </ol> | eport possible or actual ha<br>ners during conduct of resen<br>ent but it was outside of the<br>can add a brief comment a<br>can add a brief comment a<br>e, complete the Adverse E,<br>a been completed, the Subr<br>n. We will begin our review | rms to participants in you<br>arch activities. If you are no<br>research protocol, you ma<br>bout the nature of the ever<br>ent Questionnaire located<br>mit button will turn from ligh<br>within 24 hours and let you | ir research study. Ri<br>t sure whether an ev<br>y report it was a devi<br>it but it is not required<br>on the <b>Adverse Eve</b><br>it to dark gray. Click :<br>know if we need any | eportable events include any in<br>ent qualifies as a reportable ev<br>ation. Click on the <b>New Advers</b><br>J. You will complete a short for<br>mis tab. You can upload docum<br>Submit to report your event. Th<br>additional information. For de | jury, problem, or<br>vent, it is recomm<br>as Event button<br>m after clicking 3<br>nents as Addition<br>e report will be s<br>tailed instruction | r unfavorable occurrence experient<br>nended that you report iI. If there<br>below. Record the date of the eve<br>Save that will include a description<br>and <i>locumentation</i> if needed. C<br>submitted to HML IRB and you will<br>ts, you can refer to the document |
| Manage an A                                                                                                    | +<br>status / Comments                                                                                                    | ed in the Guidance Docum                                                                                                    | ents folder within Res                                                                                                    | rources in the left navigation n                                                                                                    | nenu of the IRB I                                                                                                    | Portal.<br>nitted By                                                                                                    |

52. Record the date of the event and click the *Save* button. You can add a brief comment about the nature of the event but it is not required. You will complete a short form after clicking *Save* that will include a description of the event.

| Adve  | rse Event                                                                                                    |
|-------|----------------------------------------------------------------------------------------------------|
| ()    | Unit to bit is super-provided or which have a to perform in your restance sharp. Regionality events hands any Higo, persons,<br>experience by how an architecture to a darge postant of restand values. If you are not one where are even parties are not a<br>super-particular to a super-particular to a super-particular to a super-particular to a super-particular to a super-<br>particular to the super-particular to a super-particular to a super-particular to a super-particular to a super-<br>particular to the super-particular to a super-particular to a super-particular to a super-particular to a super-<br>particular to any super-particular to a super-particular to a supe |
| * Eve | nt Date<br>3/25/2024 0                                                                                                    |
| Comn  | eets .                                                                                                    |
|       | Complete Questionnaire After Saving This Form.                                                                                                    |
| Save  | c Cancel 🐵                                                                                                    |

Health Media Lab, Inc. 1101 Connecticut Avenue, NW Suite 450, Washington, DC 20036 USA +1 202.246.8504 <u>info@hmlirb.com</u> <u>www.HMLIRB.com</u>

Page 17 of 37

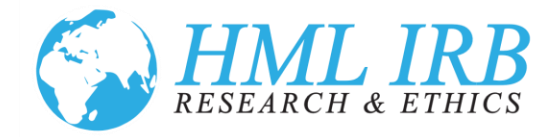

53. After clicking Save, complete the *Adverse Event Questionnaire*. Click the answer button to answer the questions.

| ( | Answer a                                                                                            |
|---|----------------------------------------------------------------------------------------------------|
|   | *Describe the event in detail, including any impact(s) on participant(s):                           |
|   | Answer Required                                                                                     |
|   | *Describe the response to the event:                                                                |
|   | Answer Required                                                                                     |
|   |                                                                                                    |
|   |                                                                                                    |
|   | Do you consider this event to be unexpected, given the procedures described in the protocol and the |

54. When you have answered all the questions, click the *Save Answers* button at the bottom.

| vny or wn | y not | C? |   |                  |       |     |   |   |     |   |   |         |   |    |
|-----------|-------|----|---|------------------|-------|-----|---|---|-----|---|---|---------|---|----|
| B Source  | в     | I  | U | <del>S</del>   X | (in ( | è È | 1 | 8 | R 🙂 | Ω | 6 | \$<br>2 | Х | a. |
| est Demo  |       |    |   |                  |       |     |   |   |     |   |   |         |   |    |
| ody       |       |    |   |                  |       |     |   |   |     |   |   |         |   |    |

55. Unless you need to review your answers, click on the *Return to Adverse Event Page* button.

| Adverse Event Form                          |                             |
|---------------------------------------------|-----------------------------|
| Return to Adverse Event Page Review Answers | How do you wish to proceed? |

56. Once the questionnaire has been completed, the *Submit* button will turn from light to dark gray. If you need to add any files as part of reporting the deviation, upload them by clicking on the *Additional Documentation* button. Otherwise, click *Submit* to report your deviation. The report will be submitted to HML IRB, and you will receive an email confirmation. We will begin our review within 24 hours and let you know if we need any additional information.

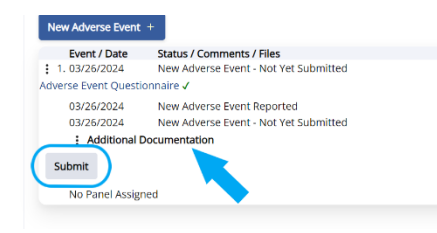

Health Media Lab, Inc. 1101 Connecticut Avenue, NW Suite 450, Washington, DC 20036 USA +1 202.246.8504 <u>info@hmlirb.com</u> <u>www.HMLIRB.com</u>

Page 18 of 37

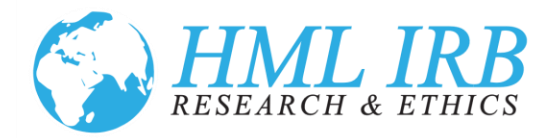

# **Ongoing Review**

57. All studies reviewed by the Full IRB require an annual continuing review. Studies approved using an expedited review mechanism require an annual check-in. More details on both processes can be found below. All studies approved as exempt are valid for the duration of the study, provided you report any changes, modifications, deviations or adverse events to us in a timely fashion.

### Submit a Continuing Review

- 58. Your study approval is valid for one year from the date of approval. To renew the approval for another year, complete the continuing review request prior to the study expiration. You will begin receiving email notifications to the email address we have on record in your user account six weeks before the expiration of the study. If you need to close your study, you can do so on the form by requesting to close the study from the drop down under *Continuation Status*. If there have been any amendments, deviations or adverse events that you need to make us aware of, please do so separately. You can click on the appropriate tab at the bottom of the *Study* page.
- 59. To complete the continuing review process, If you are not already logged in, go to
   <u>https://www.axiommentor.com/login/axlogin.cfm?i=hmlirb</u> and login to the HML IRB Online Portal.

   See Resetting my Password below if you do not know your login credentials.
- 60. Click on *My Studies* on the left navigation menu on the IRB tab.

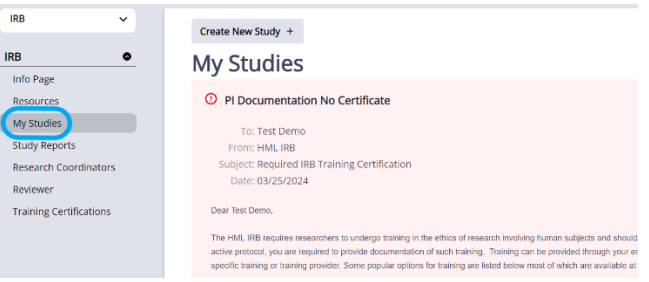

61. Then click on the title of the study for which you want to submit a request for continuing review.

Health Media Lab, Inc. 1101 Connecticut Avenue, NW Suite 450, Washington, DC 20036 USA +1 202.246.8504 <u>info@hmlirb.com</u> <u>www.HMLIRB.com</u>

Page 19 of 37

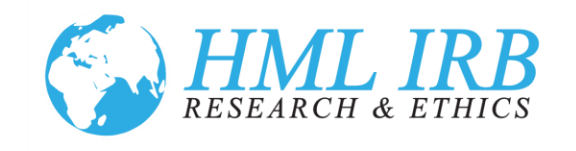

| IRB # + | Title            | PI                | Status                        | Approved   | Review Due | Tracking Status            |
|---------|------------------|-------------------|-------------------------------|------------|------------|----------------------------|
| 12      | Sitan in Morocco | Nancy<br>Westwood | Exempt Determination Approved | 04/06/2022 | 03/27/2024 | Completed                  |
| 2544    | Demo Study       | Test Demo         | Expedited Requested           |            |            | Pending Initial Submission |
| 2545    | Test Demo        | Test Demo         | Expedited Approved            | 03/25/2024 | 04/22/2024 | Completed                  |

62. Scroll down to the *Cont Reviews* tab and click on the *Continuation Form* button.

| Year          | Due Date   | Date Received | Date Approved |
|---------------|------------|---------------|---------------|
| Year<br>✓ : 1 | 05/03/2024 | Date Received | Date Approved |

63. Complete the form and click the *Save* button. You can add a brief message about the status of the study, but it is not required. You will complete a short form after clicking *Save* that will allow for greater description.

| 0                                                               |                                  |                                 |                             |                            |                           |                          |                            |
|-----------------------------------------------------------------|----------------------------------|---------------------------------|-----------------------------|----------------------------|---------------------------|--------------------------|----------------------------|
| Total # Subjects                                                | Still Active                     |                                 |                             |                            |                           |                          |                            |
| 0                                                               |                                  |                                 |                             |                            |                           |                          |                            |
| Continuation                                                    | Status                           |                                 |                             |                            |                           |                          |                            |
| - Select Contin                                                 | uation 🗸                         |                                 |                             |                            |                           |                          |                            |
| An email will au<br>Cont Review. If y                           | tomatically be s                 | sent to the IR<br>to send any r | B Chair and<br>nessage alor | Administra<br>g in that ei | tor upon s<br>nail, pleas | successful<br>se use the | upload of y<br>text box be |
| An email will au<br>Cont Review. If <u>y</u><br><b>/lessage</b> | tomatically be<br>you would like | sent to the IR<br>to send any r | B Chair and<br>nessage alor | Administra<br>g in that ei | tor upon s<br>nail, pleas | successful<br>se use the | upload of y<br>text box be |
| An email will au<br>Cont Review. If <u>y</u><br>Message         | tomatically be sound like        | sent to the IR<br>to send any r | B Chair and<br>nessage alor | Administra<br>g in that ei | tor upon s<br>nail, pleas | successful<br>se use the | upload of y<br>text box be |
| n email will au<br>Cont Review. If <u>y</u><br><b>lessage</b>   | tomatically be s                 | sent to the IR<br>to send any r | B Chair and<br>nessage alor | Administra<br>g in that e  | tor upon s<br>nail, pleas | successful<br>se use the | upload of y<br>text box be |
| An email will au<br>Cont Review. If y<br><b>Message</b>         | tomatically be s                 | sent to the IR                  | B Chair and<br>nessage alor | Administra<br>g in that ei | tor upon s<br>nail, pleas | successful<br>e use the  | upload of y<br>text box be |
| An email will au<br>Cont Review. If <u>y</u><br>Message         | tomatically be :                 | sent to the IF                  | B Chair and nessage alor    | Administra<br>g in that ei | tor upon s<br>nail, pleas | successful<br>se use the | upload of y<br>text box be |

64. After clicking Save, under *Cont Reviews* click on the link to the *Continuing Review Checklist*.

| Cont Reviews    | Amendments Adverse Events |       | Deviatior  |  |  |  |  |  |
|-----------------|---------------------------|-------|------------|--|--|--|--|--|
|                 |                           |       |            |  |  |  |  |  |
| Year            | Due Dat                   | e Dat | e Received |  |  |  |  |  |
| ✓ 1             | 05/03/20                  | 024   |            |  |  |  |  |  |
|                 |                           |       |            |  |  |  |  |  |
| Continuation    | Continuation Form Submit  |       |            |  |  |  |  |  |
| Missing: Answ   | ers                       |       |            |  |  |  |  |  |
| Continuing Re   | view Checklist            |       |            |  |  |  |  |  |
| NO Parter Assig | gneu                      |       |            |  |  |  |  |  |

Health Media Lab, Inc. 1101 Connecticut Avenue, NW Suite 450, Washington, DC 20036 USA +1 202.246.8504 <u>info@hmlirb.com</u> <u>www.HMLIRB.com</u>

Page 20 of 37

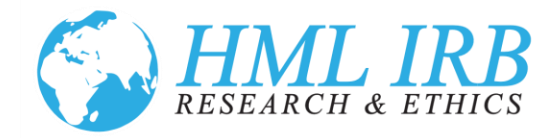

65. Click on Add/Edit Answers to complete the checklist.

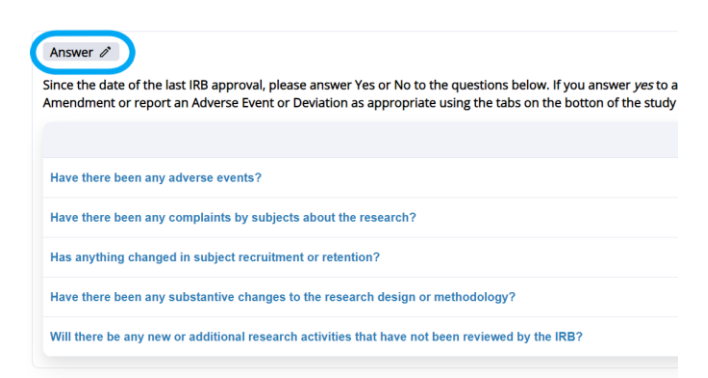

#### 66. When you have answered all of the questions, click the *Save Answers* button at the bottom.

| Since the date of the last IRB approval, please answer Yes or No to the questions below. If you answer y<br>complete a request for Amendment or report an Adverse Event or Deviation as appropriate using the t |
|----------------------------------------------------------------------------------------------------|
|                                                                                                    |
| Have there been any adverse events?                                                                                                    |
| Have there been any complaints by subjects about the research?                                                                                                    |
| Has anything changed in subject recruitment or retention?                                                                                                    |
| Have there been any substantive changes to the research design or methodology?                                                                                                    |
| Will there be any new or additional research activities that have not been reviewed by the IRB?                                                                                                    |
|                                                                                                    |
| Save Answers V Save Answers & Close V Skip Question Cancel 🛞                                                                                                    |

67. Unless you need to review your answers, click on the *Return to Study Page* button.

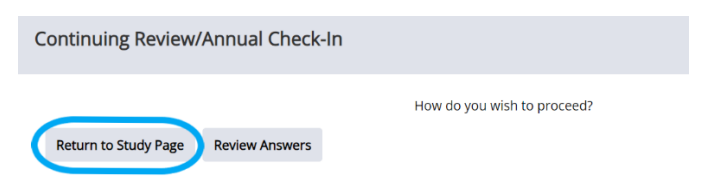

68. After you complete the questionnaire, click on the Submit button to submit your request for continuing review. The report will be submitted to HML IRB. We will begin our review within 24 hours and let you know if we need any additional information.

> Health Media Lab, Inc. 1101 Connecticut Avenue, NW Suite 450, Washington, DC 20036 USA +1 202.246.8504 info@hmlirb.com www.HMLIRB.com

> > Page 21 of 37

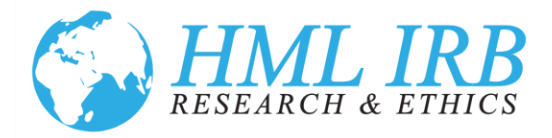

#### Submit an Annual Check-In

- 69. Your study approval is valid for one year from the date of approval. To renew the approval for another year, complete the annual check-in request prior to the study expiration. You will begin receiving email notifications to the email address we have on record in your user account six weeks before the expiration of the study. If you need to close your study, you can do so on the form by requesting to close the study from the drop down under *Continuation Status*. If there have been any amendments, deviations or adverse events that you need to make us aware of, please do so separately. You can click on the appropriate tab at the bottom of the *Study* page.
- To complete the annual check-in process, If you are not already logged in, go to
   <u>https://www.axiommentor.com/login/axlogin.cfm?i=hmlirb</u> and login to the HML IRB Online Portal.

   See Resetting my Password below if you do not know your login credentials.
- 71. Click on *My Studies* on the left navigation menu on the IRB tab.

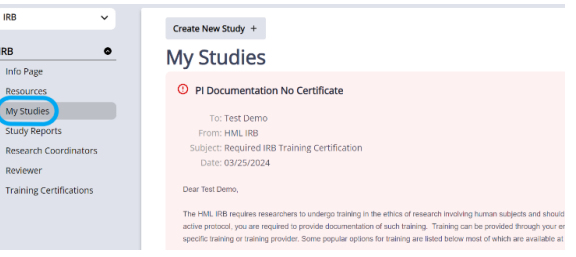

72. Then click on the title of the study for which you want to submit a request for annual check-in.

| IRB # ~ | Title            | PI                | Status                        | Approved   | Review Due | Tracking Status            |
|---------|------------------|-------------------|-------------------------------|------------|------------|----------------------------|
| 12      | Sitan in Morocco | Nancy<br>Westwood | Exempt Determination Approved | 04/06/2022 | 03/27/2024 | Completed                  |
| 2544    | Demo Study       | Test Demo         | Expedited Requested           |            |            | Pending Initial Submission |
| 2545    | Test Demo        | Test Demo         | Expedited Approved            | 03/25/2024 | 04/22/2024 | Completed                  |

73. Scroll down to the *Annual Check-Ins* tab and click on the *Continuation Form* button.

| Annual Check-Ins                      | Amendments             | Adverse Events | Deviations | Correspondence | Billing              |
|---------------------------------------|------------------------|----------------|------------|----------------|----------------------|
| Year                                  | Due Date<br>04/22/2024 | Date Re        | ceived     | Date Approved  | <b>Status</b><br>Due |
| Continuation For<br>No Panel Assigned | Submit                 |                |            |                | (0)                  |

Health Media Lab, Inc. 1101 Connecticut Avenue, NW Suite 450, Washington, DC 20036 USA +1 202.246.8504 <u>info@hmlirb.com</u> <u>www.HMLIRB.com</u>

Page 22 of 37

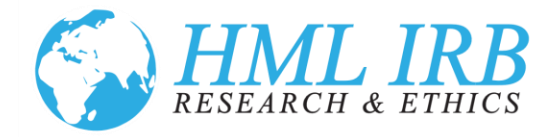

74. Complete the form and click the *Save* button. You can add a brief message about the status of the study, but it is not required. You will complete a short form after clicking *Save* that will allow for greater description.

| Total # Subjects                                  | Who Have Com                                                                                                    | pleted Study     |                  |                    |                                              |
|---------------------------------------------------|----------------------------------------------------------------------------------------------------|------------------|------------------|--------------------|----------------------------------------------|
| 0                                                 |                                                                                                    |                  |                  |                    |                                              |
| Total # Subjects                                  | Still Active                                                                                                    |                  |                  |                    |                                              |
| 0                                                 |                                                                                                    |                  |                  |                    |                                              |
| * Continuation                                    | Status                                                                                                    |                  |                  |                    |                                              |
| Continue Study                                    | · ·                                                                                                    |                  |                  |                    |                                              |
|                                                   | and and the state of the state of the state | ent to the IRB C | hair and Admir   | histrator upon su  | uccessful upload of y<br>use the text box be |
| An email will aut<br>Cont Review. If y<br>Message | omatically be se<br>ou would like to                                                                                                    | send any mes     | sage along in ti | ine errion, preuse |                                              |
| An email will aut<br>Cont Review. If y<br>Message | omatically be se<br>ou would like to                                                                                                    | o send any mess  | sage along in ti | in critin, preuse  |                                              |
| An email will aut<br>Cont Review. If y<br>Message | omatically be si<br>rou would like to                                                                                                    | ) send any mes   | sage along in tl | ini erinin, preuse |                                              |
| An email will aut<br>Cont Review. If y<br>Message | omatically be si                                                                                                    | o send any mes   | sage along in ti | in critin, press   |                                              |

75. After clicking Save, under Annual Check-In click on the link to the Annual Check-In Checklist.

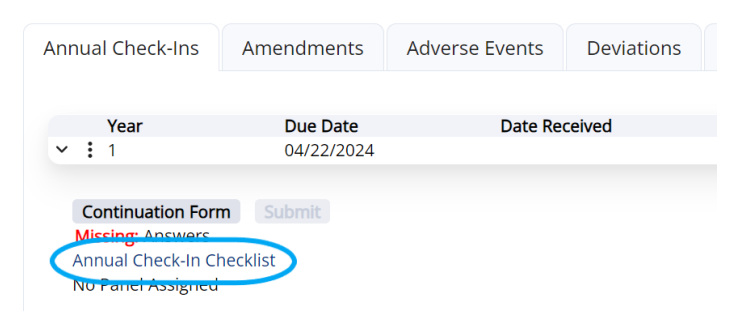

76. Click on *Add/Edit Answers* to complete the checklist.

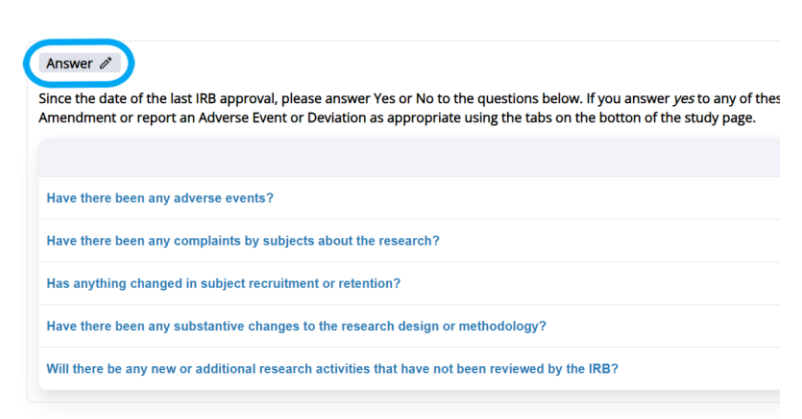

Health Media Lab, Inc. 1101 Connecticut Avenue, NW Suite 450, Washington, DC 20036 USA +1 202.246.8504 <u>info@hmlirb.com</u> <u>www.HMLIRB.com</u>

Page 23 of 37

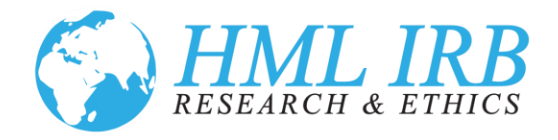

#### 77. When you have answered all the questions, click the *Save Answers* button at the bottom.

Since the date of the last IRB approval, please answer Yes or No to the questions below. If you a complete a request for Amendment or report an Adverse Event or Deviation as appropriate usin

| Have there been any adverse events?                  |                       |                  |            |
|------------------------------------------------------|-----------------------|------------------|------------|
| Have there been any complaints by subjects about     | the research?         |                  |            |
| Has anything changed in subject recruitment or re    | tention?              |                  |            |
| Have there been any substantive changes to the re    | esearch design or m   | ethodology?      |            |
| Will there be any new or additional research activit | ties that have not be | en reviewed b    | y the IRB? |
|                                                      |                       |                  |            |
| Save Answers 🗸 Save Answers & Close 🗸                | Skip Question         | Cancel $\otimes$ |            |
|                                                      |                       |                  |            |

78. Unless you need to review your answers, click on the *Return to Study Page* button.

| Continuing Review/Annual Check-In   |                             |
|-------------------------------------|-----------------------------|
|                                     | How do you wish to proceed? |
| Return to Study Page Review Answers |                             |
|                                     |                             |

79. After you complete the questionnaire, click on the *Submit* button to submit your request for continuing review. The report will be submitted to HML IRB and you will receive an email confirmation. We will begin our review within 24 hours and let you know if we need any additional information.

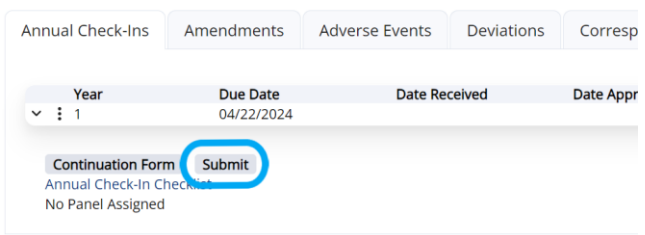

Health Media Lab, Inc. 1101 Connecticut Avenue, NW Suite 450, Washington, DC 20036 USA +1 202.246.8504 <u>info@hmlirb.com</u> <u>www.HMLIRB.com</u>

Page 24 of 37

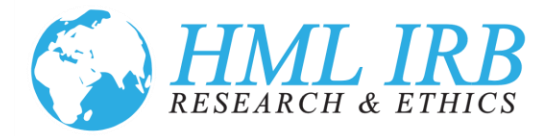

# Close Out a Completed Study

- 80. If you have an active approved study in the IRB Portal that is completed and should be closed, please submit a close out request.
- To complete the close out process, If you are not already logged in, go to
   <u>https://www.axiommentor.com/login/axlogin.cfm?i=hmlirb</u> and login to the HML IRB Online Portal.

   See Resetting my Password below if you do not know your login credentials.
- 82. Click on *My Studies* on the left navigation menu on the IRB tab.

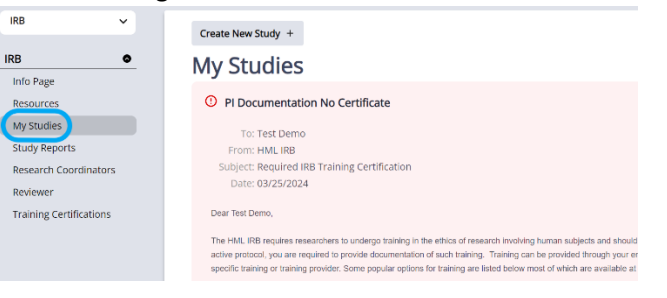

83. Then click on the title of the study you want to close out.

| IRB # - | Title            | PI                | Status                        | Approved   | Review Due | Tracking Status            |
|---------|------------------|-------------------|-------------------------------|------------|------------|----------------------------|
| 12      | Sitan in Morocco | Nancy<br>Westwood | Exempt Determination Approved | 04/06/2022 | 03/27/2024 | Completed                  |
| 2544    | Demo Study       | Test Demo         | Expedited Requested           |            |            | Pending Initial Submission |
| 2545    | Test Demo        | Test Demo         | Expedited Approved            | 03/25/2024 | 04/22/2024 | Completed                  |

84. From the *Study* page for the study you want to close out, click on the *Close Study* button at the top of the page.

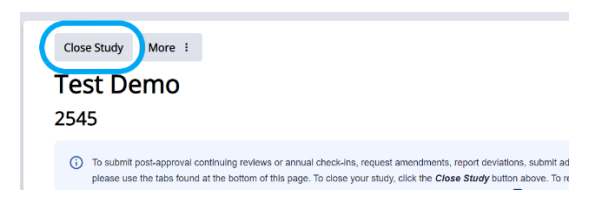

85. A new window will open. Please complete the enrollment numbers. If there was not a prior continuing review, leave that box blank. The date defaults to the current date, but you should set it to the date the study was actually closed. Then, click on the *Close Study* button.

Health Media Lab, Inc. 1101 Connecticut Avenue, NW Suite 450, Washington, DC 20036 USA +1 202.246.8504 <u>info@hmlirb.com</u> <u>www.HMLIRB.com</u>

Page 25 of 37

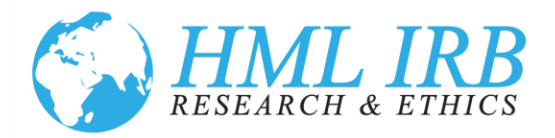

| Close Study            |               |             |      |  |
|------------------------|---------------|-------------|------|--|
| Year Number            |               |             |      |  |
| 1                      |               |             |      |  |
| Number of Subjects     | Approved      |             |      |  |
| Total # Subjects Enro  | olled Since L | ast Cont Re | view |  |
| 0                      |               |             |      |  |
| Total # Subjects Enro  | olled in Stud | y to Date   |      |  |
| 0                      |               |             |      |  |
| Total # Subjects Who   | Have Com      | pleted Stud | у    |  |
| 0                      |               |             |      |  |
| Total # Subjects Still | Active        |             |      |  |
| 0                      |               |             |      |  |
| * Continuation Statu   | IS            |             |      |  |
| Close Study            | ~             |             |      |  |
| * Date Study Closed    |               |             |      |  |
| ₿ 03/26/2024           | 0             |             |      |  |

86. After you click *Close Study*, the closure request will be created. To finalize and submit the closure request, scroll down to the bottom of the *Study* page and complete the *Study Closure Checklist* by clicking on the link to it.

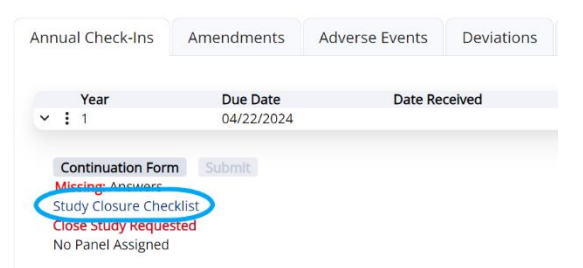

87. Click the *Add/Edit Answers* button to complete the closure checklist.

| ( | Answer  Pease answer the following questions.                                                                                     |
|---|----------------------------------------------------------------------------------------------------|
|   |                                                                                                    |
|   | Has all data collection been completed (have all subjects completed all study related activities, visits and procedures)?         |
|   | Is any further contact with subjects needed for reasons related to research?                                                      |
|   | Is any further access to identifiable subject data required for research purposes (data analysis, manuscript preparations, etc.)? |
|   | Has all data been destroyed or de-identified for storage?                                                                         |
|   | Has or will a de-identified data set be made available to other researchers?                                                      |
|   | Are there any other related studies or component studies still ongoing that have been reviewed by a separate HML IRB review?      |
|   |                                                                                                    |

Health Media Lab, Inc. 1101 Connecticut Avenue, NW Suite 450, Washington, DC 20036 USA +1 202.246.8504 <u>info@hmlirb.com</u> <u>www.HMLIRB.com</u>

Page 26 of 37

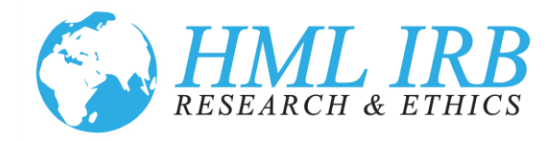

88. After you answer the questions, click the *Save Answers* button.

| Please answer the following questions.                                                                                         |  |  |  |  |  |
|----------------------------------------------------------------------------------------------------|--|--|--|--|--|
|                                                                                                    |  |  |  |  |  |
| Has all data collection been completed (have all subjects completed all study related activities, visits and procedures)'      |  |  |  |  |  |
| Is any further contact with subjects needed for reasons related to research?                                                   |  |  |  |  |  |
| Is any further access to identifiable subject data required for research purposes (data analysis, manuscript preparations, etc |  |  |  |  |  |
| Has all data been destroyed or de-identified for storage?                                                                      |  |  |  |  |  |
| Has or will a de-identified data set be made available to other researchers?                                                   |  |  |  |  |  |
| Are there any other related studies or component studies still ongoing that have been reviewed by a separate HML IRB revie     |  |  |  |  |  |
|                                                                                                    |  |  |  |  |  |
| Save Answers V Save Answers & Close V Skip Question Cancel 🛞                                                                   |  |  |  |  |  |

89. Unless you need to review your answers, on the next screen click on the *Return to Study Page* button.

| Study Closure                       |                             |
|-------------------------------------|-----------------------------|
| Return to Study Page Review Answers | How do you wish to proceed? |

90. Scroll back down to the bottom of the *Study* page. The *Submit* button will have turned from light to dark gray. Click on the *Submit* button.

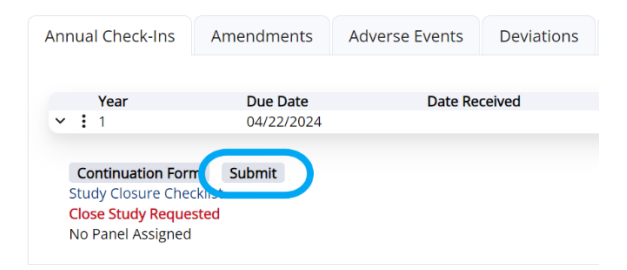

91. Your closure request will be submitted. A notification will be sent to HML IRB. You will receive a subsequent notice of closure email when the study is officially closed.

Health Media Lab, Inc. 1101 Connecticut Avenue, NW Suite 450, Washington, DC 20036 USA +1 202.246.8504 <u>info@hmlirb.com</u> <u>www.HMLIRB.com</u>

Page 27 of 37

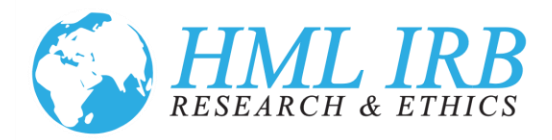

# Submit a Message

- 92. Please feel free to reach out to us with any questions or concerns about HML IRB and the IRB process. You can reach the IRB Chair, Dr. Michael Anderson at <u>dma@hmlirb.com</u> or 202.549.1982. You can reach the IRB Administrator, Penelope Lantz at <u>plantz@hmlus.com</u> or 202.246.8504. You can also submit general inquiries to us at <u>info@hmlirb.com</u>.
- 93. For questions about studies that have been submitted for review or have been reviewed and approved, we encourage you to contact us through the IRB Portal: <u>https://www.axiommentor.com/login/axlogin.cfm?i=hmlirb</u>.
- 94. You can send a *Message* on any protocol in the portal once the initial study record has been created. This includes studies that have been created but are still pending initial submission, and studies that have been requested to be closed. Go to the *Study* page for the study you want to inquire about. From that page, click on the Messages link in the top right.

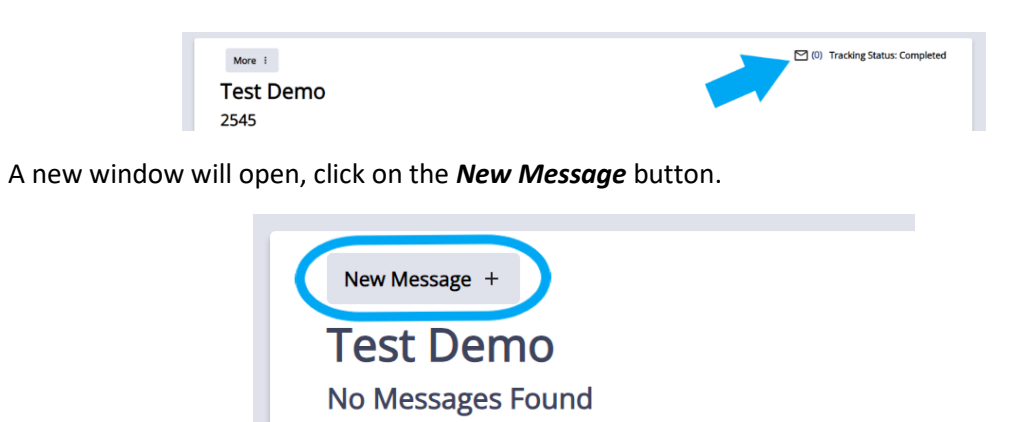

95.

96. Compose your message in the window that opens and click the *Save* button. The default settings for Messages send a copy to the individual sending the message and also to the IRB Administrator. By checking boxes on the right, you can add members of your study to receive the message or include

Health Media Lab, Inc. 1101 Connecticut Avenue, NW Suite 450, Washington, DC 20036 USA +1 202.246.8504 <u>info@hmlirb.com</u> <u>www.HMLIRB.com</u>

Page 28 of 37

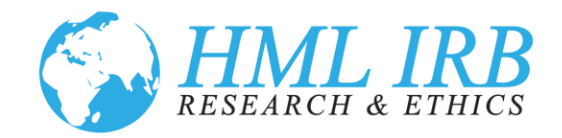

the IRB Chair. There is also the option to include other members of the IRB. We do not recommend including members as all messages will be responded to by the IRB Chair or IRB Administrator.

| New Study Message |                                                                            |
|-------------------|----------------------------------------------------------------------------|
| Testing System    |                                                                            |
| lesting System    |                                                                            |
| Message           |                                                                            |
|                   | Send Notification(s) to PI(s)                                              |
|                   | John Doe (PI)                                                              |
|                   | <ul> <li>camille jones (Research Coordinators (no<br/>primary))</li> </ul> |
|                   | Send Notification to IRB Member(s)                                         |
|                   | Michael Anderson (Chair)                                                   |
|                   | Penelope Lantz (Administrator)                                             |
|                   | Send Notification to Full Administrator(s)                                 |
|                   | Nancy Westwood                                                             |
|                   |                                                                            |
|                   |                                                                            |
|                   |                                                                            |
|                   |                                                                            |
| Save              | Cancel                                                                     |

97. The IRB will respond to messages within 24 hours. A copy will be sent to your email on record in the IRB Portal and the response will be documented in the IRB Portal.

## Submit Correspondence

- 98. You can also reach HML IRB through the *Correspondence* tab. This tab is available at the bottom on the *Studies* page on all approved studies.
- 99. Please use the *Correspondence* tab to submit materials to the IRB that do not fall into any of the standard reporting categories. Do not submit Continuing Reviews or Annual Check-Ins, Adverse Events, Amendments, or Deviations using this form. To submit correspondence, click on the *New Item* button. Things that could be submitted as correspondence would include reliance agreements, translated versions of approved documents, or marketing materials that have been reformatted for different mediums but do not contain any changes in the information supplied.

Health Media Lab, Inc. 1101 Connecticut Avenue, NW Suite 450, Washington, DC 20036 USA +1 202.246.8504 <u>info@hmlirb.com</u> <u>www.HMLIRB.com</u>

Page 29 of 37

|   |       | <b>HM</b><br>RESEAR                                                                                                    | CH & E                                                                                                    | <b>RB</b><br>THICS                                                                                                    |
|---|-------|----------------------------------------------------------------------------------------------------|----------------------------------------------------------------------------------------------------|----------------------------------------------------------------------------------------------------|
|   | Corre | spondence                                                                                                    | Billing                                                                                                    |                                                                                                    |
|   | 0     | Please use<br>standard rep<br>Events, Ame<br><i>Item</i> button,<br>and a brief o<br><i>Submit</i> , you<br>corresponde<br>we need any<br>AMENDED<br>to the docur<br>within <b>Reso</b> | the <b>Correspon</b><br>conting categor<br>endments, or<br>The submiss<br>description of<br>will recieve a<br>ence will be su<br>y additional in<br>MATERIALS.<br>nent <b>How to a</b><br><b>urces</b> in the l | ndence<br>pries. Do<br>Deviatio<br>ion form<br>the file. I<br>copy of<br>ubmitted<br>formatio<br>Submit<br>Manage<br>eft navig |
| ( | New   | Item                                                                                                    |                                                                                                    |                                                                                                    |

100. The submission form defaults to the current date and allows for a single file upload and a brief description of the file. If you check the box next to *Send Receipt Confirmation On Submit*, you will receive a copy of the submission. When you click the Save button, your correspondence will be submitted to HML IRB. We will look over your document and let you know if we need any additional information. PLEASE DO NOT USE THIS FEATURE FOR ANY NEW OR AMENDED MATERIALS. Submit those as an amendment.

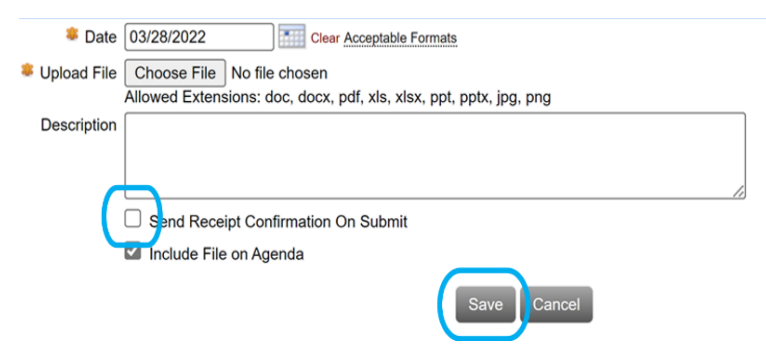

101. If you do reach out via email directly, please make sure you refer to the study by its Study ID (also called IRB# and IRB ID) that can be found by logging into the IRB Portal. On the *My Studies* page, all of your studies will be listed with their corresponding IDs to the left of the study title. For imported studies, it will be the same study ID that was assigned at the time of your initial review and approval. For new studies submitted into the IRB Portal, IDs will be numeric and assigned starting at the number 2000.

Health Media Lab, Inc. 1101 Connecticut Avenue, NW Suite 450, Washington, DC 20036 USA +1 202.246.8504 <u>info@hmlirb.com</u> <u>www.HMLIRB.com</u>

Page 30 of 37

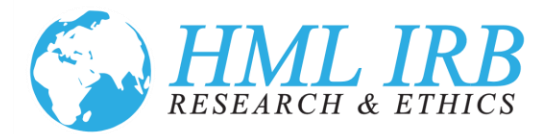

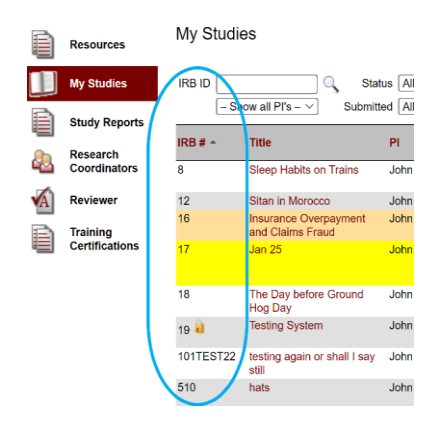

# Staff Roles and Designations in the IRB Portal

- 102. There are five types of study staff: Principal Investigator (PI), Co-PIs, Research Coordinators, Research Assistants, and Other Staff. There must be one designated PI to create a submission for ethical review. All of the other positions are optional.
- 103. *Principal Investigator*: The PI is responsible for the study, even if the application is submitted by a member of the study team on their behalf. The PI should be the same person who is listed as the PI on any grant or contract award. The PI may designate authority to submit or modify study protocols in the IRB submission and tracking system to Research Coordinators and/or Co-PIs. If you are submitting a request for ethical review on behalf of the PI, you must be designated as their Research Coordinator. Please see *Designating Research Coordinators in the IRB Portal* below.
- 104. *Co-Principal Investigator*: Co-PIs may be added to any protocol. By default, the role of the Co-PI is *read only* on a study, but at the time of adding the Co-PI, there is the option to check a box titled Allow Edit. This will give the Co-PI full rights and access to the study. If checked, the Co-PI will be able to edit, upload and revise the study and its materials. The Co-PI will also receive copies of all email notifications sent to the PI.

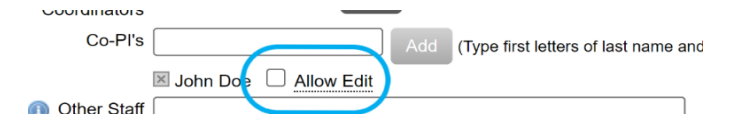

Health Media Lab, Inc. 1101 Connecticut Avenue, NW Suite 450, Washington, DC 20036 USA +1 202.246.8504 <u>info@hmlirb.com</u> <u>www.HMLIRB.com</u>

Page 31 of 37

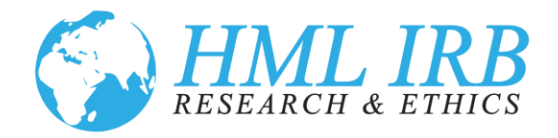

105. *Research Coordinator*: Research Coordinators are assigned to PIs. They are often tasked with project oversight and are the main point of contact between the IRB and the study. Research Coordinators have full access to the study. If you are creating a study for submission and find that the Research Coordinator field is not visible directly below PI, it means the system does not have any Research Coordinators assigned to that PI. See below for instructions on how to assign a Research Coordinator or refer to *Designating Research Coordinators in the HML IRB Portal*.

| 🐥 Pl         | Penelope Lantz |
|--------------|----------------|
| Co-PI's      | Add            |
| Other Staff  |                |
| n Assistants | Add            |
| Study Title  |                |

- 106. *Research Assistant*: A Research Assistant is a member of the study team who is integral to the project but does not require access to edit the study submission or protocols in the HML IRB Portal. These are system users who can access studies in a read only format.
- 107. *Other Staff*: The Other Staff field can be used to reflect study staff who will participate in the project but do not have or need user accounts in the system. This is useful for study staff who do not need to access the protocol through the HML IRB Portal or outside study staff or partners working for other organizations.

## Designating Research Coordinators in the IRB Portal

108. Each PI must designate his/her own Research Coordinators. If you have a user account, you can designate other users as your Research Coordinators or see who has designated you as their Research Coordinator. If you need to be designated as a Research Coordinator contact the PI and provide these instructions to designate you as a Research Coordinator.

Health Media Lab, Inc. 1101 Connecticut Avenue, NW Suite 450, Washington, DC 20036 USA +1 202.246.8504 <u>info@hmlirb.com</u> <u>www.HMLIRB.com</u>

Page 32 of 37

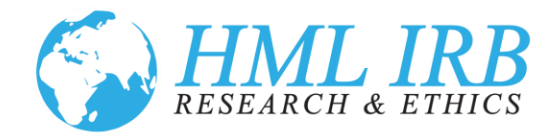

109. Click on the *Research Coordinators* item on the left navigation menu on the IRB tab. This will show you a list of all users associated with you as your Research Coordinator.

| Home | IRB                      |                                      |                               |
|------|--------------------------|--------------------------------------|-------------------------------|
| IRB  |                          |                                      | 6                             |
| 8    | Info Page                | Designate A New Research Coordinator | My Pis                        |
|      | Resources                | Research Coordinators                |                               |
|      | My Studies               | Name<br>Sohn Doe                     | Limited to Assigned Studies V |
| ħ    | Study Reports            | -                                    |                               |
| 4    | Research<br>Coordinators | )                                    |                               |

110. For Research Coordinators already associated with you, you may give them editing rights to any of your studies or limit their access to studies where they have been assigned. This is done using the drop down to the right of the person's name.

| Designate A New Research Coordinator | My PIs                        |
|--------------------------------------|-------------------------------|
| Research Coordinators                |                               |
| Name                                 |                               |
| John Doe                             | Limited to Assigned Studies 🗸 |
|                                      |                               |

111. To add a new Research Coordinator, click on *Designate A New Research Coordinator*. Begin typing the person's last name. If the individual is a user in the system, the name will appear in the drop down. Click on the name and choose Designate. If the individual does not appear, they are not yet a user in the system and you will need to have the individual create an account. Please refer them to *Creating a New User Account* below.

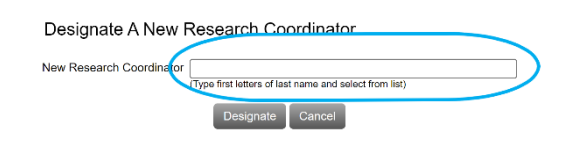

112. To see who has designated you as a Research Coordinator, from the Research Coordinator screen, click on *My Pls*.

| IRB         | IRB Admin     | IRB Setup IRB User Management        |                               |  |  |  |
|-------------|---------------|--------------------------------------|-------------------------------|--|--|--|
| <b>?</b> _] | Info Page     | Designate A New Research Coordinator | My Pis                        |  |  |  |
| Đ           | Resources     | Research Coordinators                |                               |  |  |  |
|             | My Studies    | Name                                 | Limited to Assigned Studies V |  |  |  |
| È           | Study Reports |                                      |                               |  |  |  |
| 2           | Research      |                                      |                               |  |  |  |

Health Media Lab, Inc. 1101 Connecticut Avenue, NW Suite 450, Washington, DC 20036 USA +1 202.246.8504 <u>info@hmlirb.com</u> <u>www.HMLIRB.com</u>

Page 33 of 37

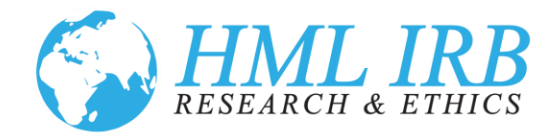

113. You will see a list of all users who have designated you as their Research Coordinator. If you need to be designated as a Research Coordinator for someone, ask them to assign you as their Research Coordinator. If you are listed incorrectly as a Research Coordinator, please contact us at info@hmlirb.com and request to be removed as a Research Coordinator for the individual.

| A | Info Page     | Research Coordinators List of Assigned PIs |
|---|---------------|--------------------------------------------|
| È | Resources     | Name                                       |
|   |               | camille jones                              |
|   | My Studies    |                                            |
|   | Study Reports |                                            |
| h | Research      |                                            |

# Uploading Training Certification

- 114. If you have not uploaded your training certification prior to submitting a new study, you should do it now. We previously allowed investigators and study staff to submit their certificates for ethics training or provide information about training received in the IRB application. In the new system all system users will be required to upload proof of ethical training appropriate to their position on the team and their work with human subjects. We did not import any training certifications.
- 115. Training can be provided through your employer or institution or a course of self-study. We do not require or endorse a specific training or training provider. If you have not already completed training through your employer or independently, there are a list of options in the online portal.
- 116. If you do not have a certificate of completion, please provide documentation of your training in another way. You can upload a copy of your CV or other documents that describe the training, the topics covered, the duration and date received. To upload your proof of training, click on *Training Certifications* in the left navigation panel.

Health Media Lab, Inc. 1101 Connecticut Avenue, NW Suite 450, Washington, DC 20036 USA +1 202.246.8504 <u>info@hmlirb.com</u> <u>www.HMLIRB.com</u>

Page 34 of 37

|   |            | HA<br>RESEA                          | <b>AL IRB</b><br>RCH & ETHICS                                                                                                    |
|---|------------|--------------------------------------|----------------------------------------------------------------------------------------------------|
| ( | Home       | HML I<br>RESEARCH & ET               | <b>RB</b><br>FHICS                                                                                                    |
|   | IRB        | IRB Admin                            | IRB Setup IRB User M                                                                                                    |
|   |            | Info Page<br>Resources               | Edit                                                                                                    |
|   |            | My Studies<br>Study Reports          | ν                                                                                                    |
|   | & <u>.</u> | Research<br>Coordinators<br>Reviewer | For a NEW STUDY request for ethi<br>documents using from <i>My Studies</i><br>1. Click on <b>My Studies</b> in the                  |
|   |            | Training<br>Certifications           | the form that includes basic<br>2. Click on the <b>Application S</b> i<br>protocols for the protection<br>informed consents and dat |

117. On the *Training Certifications* page, scroll to the bottom and click the *Upload* button.

| IRB Human Subjects Training Certification | n Upload   | )                  |         |
|-------------------------------------------|------------|--------------------|---------|
| File                                      |            | Date of Completion | Renewal |
|                                           | – no entri | es found -         |         |

118. A new window will open where you can upload your certification and enter the date it was completed. Click the *Save* when you are to submit. It will upload your information.

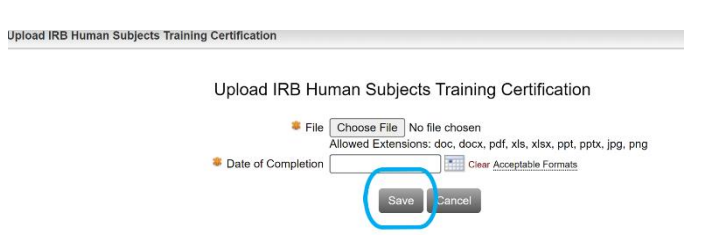

119. We will review your certifications. The system default for a certification is three years. We are aware that some of our clients receive training annually and some training certifications are active for five or more years. If we need to make any adjustments to the certification timeframe, we will.

Health Media Lab, Inc. 1101 Connecticut Avenue, NW Suite 450, Washington, DC 20036 USA +1 202.246.8504 <u>info@hmlirb.com</u> <u>www.HMLIRB.com</u>

Page 35 of 37

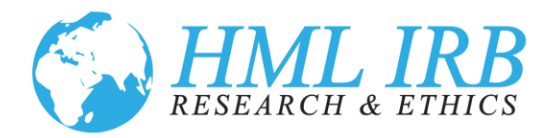

# Creating a New User Account

- 120. If you need to create a new user account for the HML IRB Portal, please go to: <u>https://www.axiommentor.com/hmlirb/newAccount</u> and complete the online request form.
- 121. All fields are required. For Form Code, please enter HMLirb29. The letters are case sensitive.

| RESEARCH & ETHICS                |        |
|----------------------------------|--------|
| Login                            |        |
|                                  |        |
| Request Mentor User Account      |        |
| Form Code     Plan Name          |        |
| Sast Name                        |        |
| Email Address                    |        |
| Phone Number                     |        |
| Degrees (MA, MPH,<br>PhD, etc)   |        |
| Organization Name                |        |
| Organization Address             |        |
| Please Enter Text from the image |        |
| UK                               | MBGTV  |
|                                  | Submit |

- 122. After you complete all fields, please click *Submit*. After you click submit, you will receive an email at the email address you provided. It will contain a link allowing you to set a password. The link is valid for 24 hours.
- 123. After you click on the link and establish your password, HML IRB will receive notification of a new user created. HML IRB will review your request and activate your user account. You will receive an email confirmation with login instructions when your account has been approved. If your organization is not an existing HML IRB client, we may reach out to you for additional information.

Health Media Lab, Inc. 1101 Connecticut Avenue, NW Suite 450, Washington, DC 20036 USA +1 202.246.8504 <u>info@hmlirb.com</u> <u>www.HMLIRB.com</u>

Page 36 of 37

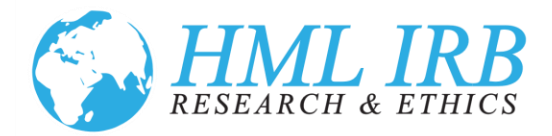

# Accessing My Account or Resetting My Password

- 120. If you have a user account in the HML IRB Portal but are unsure how to access it, please go to <a href="https://www.axiommentor.com/login/forgotPassword.cfm?i=hmlirb">https://www.axiommentor.com/login/forgotPassword.cfm?i=hmlirb</a>.
- 121. The Institution ID should populate automatically. If it does not enter "hmlirb."

| HML IRB<br>RESEARCH & ETHICS | HML IRB: Penelope Lar                                |
|------------------------------|------------------------------------------------------|
| Home IRB                     |                                                      |
|                              | Enter your username below to request a new password. |

122. **Enter your email address as both your Username and your Email** and click Submit. You will be sent a link to your email address that you can use to reset your password and access the system.

| HML IRB<br>RESEARCH & ETHICS |                                                      |
|------------------------------|------------------------------------------------------|
| IRB                          |                                                      |
|                              | Enter your username below to request a new password. |
|                              | Institution ID hmlirb                                |
|                              | User jon@gmail.com                                   |
|                              | Submit Cancel                                        |

Health Media Lab, Inc. 1101 Connecticut Avenue, NW Suite 450, Washington, DC 20036 USA +1 202.246.8504 <u>info@hmlirb.com</u> <u>www.HMLIRB.com</u>

Page 37 of 37